АО «Ижевский мотозавод «Аксион-холдинг»

425840

Подп. и дата

Взам. инв. № Инв. № дубл.

Подп. и дата

MHB.Nº

Утверждаю

*И.о.* Заместитель Генерального директора

по развитию — Главный конструктор С. Ю. Болонкин TBE PHILLAND B YACTN PA3DENA4 NPEKTOP . DHDIN ixenpecc. C.B. KPACHBILLIOB 12.20172

Система контроля

## логических блоков автоматизированная

### АСК-ЛБ-КМ

Руководство по эксплуатации

ЮМГИ.421423.013 РЭ

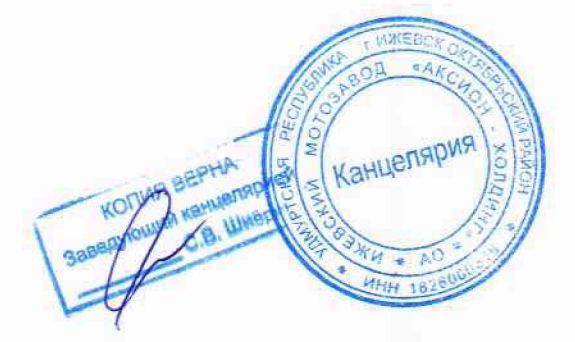

# АО «Ижевский мотозавод «Аксион-холдинг»

#### Согласовано

в части раздела 4— контроль метрологических характеристик (поверка) Главный метролог ООО «АСК Экспресс»

В. В. Супрунюк

## Утверждаю

И. Заместитель Генерального директора по развитию -Главный конструктор

С.Ю.Болонкин

Система контроля логических блоков автоматизированная АСК-ЛБ-КМ

> Руководство по эксплуатации Лист утверждения ЮМГИ.421423.013 РЭ-ЛУ

| Инв. № подл. | Подп. и дата | Взамен инв. № | Инв. № дубл. | Подп. и дата |
|--------------|--------------|---------------|--------------|--------------|

# 4 КОНТРОЛЬ МЕТРОЛОГИЧЕСКИХ ХАРАКТЕРИСТИК (ПОВЕРКА)

4.1 Настоящий раздел устанавливает объём и последовательность операций при проведении первичной и периодической поверки АСК-ЛБ-КМ.

4.2 Периодичность поверки для АСК-ЛБ-КМ устанавливается один раз в год.

4.3 В процессе поверки контролируются нормируемые метрологические характеристики, которые приведены в таблице 4.2.

4.4 Источники питания Б3-724.4А проходят поверку в необходимом объёме при поверке системы и используются в качестве встроенных источников питания ОК (могут отсутствовать при наличии встроенных).

4.5 Средства измерения (СИ), применяемые при поверке, приведены в таблице 4.1.

Таблица 4.1 – Средства измерения

|         | Наименование                | Диапазоны измеряемых параметров                            | Требуемая по-<br>грешность изме-<br>рения, не более |
|---------|-----------------------------|------------------------------------------------------------|-----------------------------------------------------|
|         | Вольтметр универ-           | постоянный ток от 10-6 А до 2 А                            | ±0,2 %                                              |
| дата    | сальный цифровой<br>В7-40/1 | постоянное напряжение от 0,001 В до 50 В                   | ±0,1 %                                              |
| Подп. и | Частотомер Ч3-54            | период и длительность импульсных сигналов от 10 нс до 10 с | ±0,1 %                                              |

#### Примечания

Взам. инв.№ Инв.№ дубл.

Подп. и дата

.or

1 Вместо указанных средств измерений допускается применять другие аналогичные средства измерения, обеспечивающие измерение с требуемой погрешностью.

2 Все средства измерения должны иметь действующие свидетельства о поверке.

3 При поверке использовать заглушку 1 ЮМГИ.685669.029 – 8 шт.

4.6 Поверку проводить в условиях, согласно пунктам 2.1.1, 2.1.7 настоящего руководства.

| IB.N |      |      |          |       |      |                    | Лист |
|------|------|------|----------|-------|------|--------------------|------|
| П    |      |      |          |       |      | ЮМГИ.421423.013 РЭ | 35   |
|      | Изм. | Лист | № докум. | Подп. | Дата |                    |      |

# Таблица 4.2 – Нормируемые метрологические характеристики

| ╞ | Наименование характеристики                                                                                                    | Значение                                                               |
|---|----------------------------------------------------------------------------------------------------|------------------------------------------------------------------------|
|   | 1 Погрешность программирования задержки строба и<br>периода смены тест-наборов в диапазоне от 20 нс до 40 с,<br>не более                           | ± (0,3 % + 10 нс)                                                      |
|   | 2 Погрешность программирования уровня «лог. 1» в диапазоне от плюс 2 до плюс 12 В (без нагрузки), не более                                         | ± (1 % + 30 мВ)                                                        |
|   | 3 Погрешность программирования уровня «лог. 0» в диапазоне от минус 12 до плюс 0,8 В (без нагрузки), не более                                      | ± (1 % + 30 мВ)                                                        |
|   | 4 Разброс задержек распространения сигналов в каналах относительно друг друга, не более                                                            | 20 нс                                                                  |
|   | 5 Индикация пробником уровня «лог. 1» (горит светодиод)                                                                                            | U ≥ (2,00 ± 0,05) В,<br>где U – напряжение в контролируе-<br>мой точке |
|   | 6 Индикация пробником уровня «лог. 0» (горит светодиод)                                                                                            | U ≤ (0,80 ± 0,05) В,<br>где U – напряжение в контролируе-<br>мой точке |
|   | 7 Погрешность измерения временных интервалов (периода следования, длительности импульсов, задержки сигнала) в диапазоне от 50 нс до 40 с, не более | ± (0, 5% + 10 нс)                                                      |
|   | 8 Погрешность измерения постоянного напряжения в диапазоне от $\pm$ 20 мВ до $\pm$ 15 В, не более                                                  | ± (0, 5% + 5 мВ)                                                       |
| _ | 9 Погрешность измерения постоянного тока в диапазоне<br>от $\pm 10$ мкА до $\pm 100$ мА, не более                                                  | ± (1 % + 3 мкА)                                                        |
|   | 10 Погрешность программирования постоянного напряжения измерительного источника в диапазоне от минус 12 до плюс 12 В, не более                     | ± (0,5 % + 5 мВ)                                                       |
|   | 11 Погрешность программирования постоянного напряжения источников ОК в диапазоне от 0 до 35 В, не более                                            | ± (0,5 % + 50 мВ)                                                      |
|   | 12 Погрешность программирования постоянного тока источников ОК в диапазоне от 0 до 4 А, не более                                                   | ± (1 % + 5 мА)                                                         |
|   |                                                                                                    |                                                                        |
|   | ЮМГИ                                                                                                    | .421423.013 РЭ                                                         |

4.7 Перед проведением поверки включить АСК-ЛБ-КМ согласно п.2.2.2 а), б), в), д), и) настоящего руководства и прогреть её в течение не менее 10 мин.

4.8 Проведение поверки

4.8.1 Автоматический контроль погрешности программирования и измерения напряжения, временных интервалов, токов в каналах (таблица 4.2 пункты 1, 2, 3, 7, 9,10, 11, 12):

– подсоединить к разъёмам ОК/Х1 - ОК/Х8 заглушки 1;

- в головном меню выбрать режим «Тестирование и диагностика»;

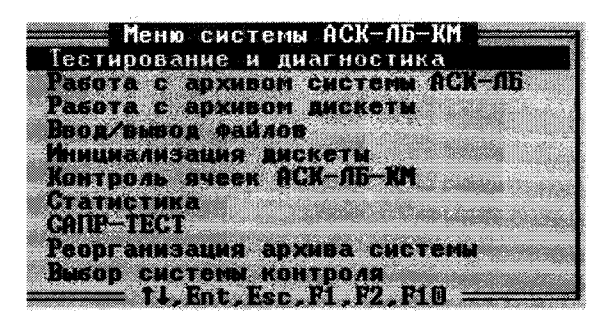

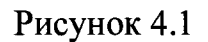

Подп. и дата - в меню «Тестирование и диагностика» выбрать режим «Самоконтроль системы»; стирование и диагностика v04.01 Грцэка енение параметров программ естирование годен/бран Взам. инв.№ |Инв.№ дубл. естирование по сигнатуран естирование по сумнам ика тестирования годен/брак ика тестирования по сигнатурам Останов по тест-набору/такту Зацикливание теста Экгнатурный анализатор едоный щуп огический анализатор Самоконтроль системы токоррекция Centuposanne gorgenentaunn sop gucketu(D:\DlaGNOS\A\_19\D255) .Ent.Esc.F1.F3.Ctrl+P Рисунок 4.2 Подп. и дата в следующем меню задать: «Всего каналов – 256»; «Случайных сбоев -0»; Инв.Ne Лист ЮМГИ.421423.013 РЭ 37 Изм. Лист Подп. Дата № докум. Формат А4

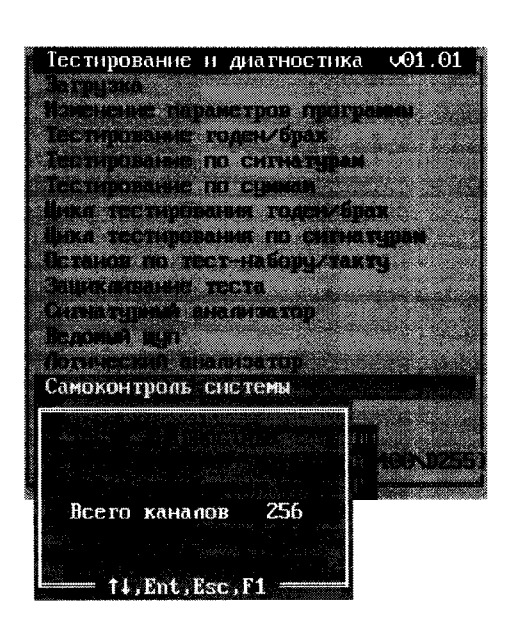

Рисунок 4.3

- установить маркер в положение «Тесты поверки» и нажать клавишу «Enter»;

- следовать всем указаниям, появляющимся на экране дисплея;

 по окончании выполнения тестов на экране дисплея должно появиться сообщение «Самоконтроль успешно завершён», последовательно нажимая клавишу «Esc», выйти в меню «Тестирование и диагностика». Отсоединить заглушку 1 от разъёма ОК/Х1.

4.8.2 Контроль погрешности программирования уровней «лог. 1», «лог. 0» (таблица 4.2 пункты 2, 3):

– выбрать режим «Загрузка» и произвести загрузку теста с машинным номером D6401.000, после чего по клавише «Esc» вернуться в меню «Тестирование и диагностика»;

– выбрать режим «Останов по тест-набору/такту» и произвести запуск в статическом или динамическом режиме с остановом на 12-ом тест-наборе;

– подключить вольтметр в соответствии с рисунком 4.4;

– двигаясь по тест-наборам (клавиша «↓»), произвести замеры напряжений на контактах ОК/Х1:13, ОК/Х1:14, ОК/Х1:15, ОК/Х1:16 в соответствии с таблицей 4.3;

| Ñ   |      |      |          | T     | T    | T |
|-----|------|------|----------|-------|------|---|
| IB. |      |      |          |       | L    |   |
| И   |      |      |          |       |      |   |
|     | Изм. | Лист | № докум. | Подп. | Дата |   |

Подп. и дата

Инв. № дубл.

Взам. инв.№

Подп. и дата

# ЮМГИ.421423.013 РЭ

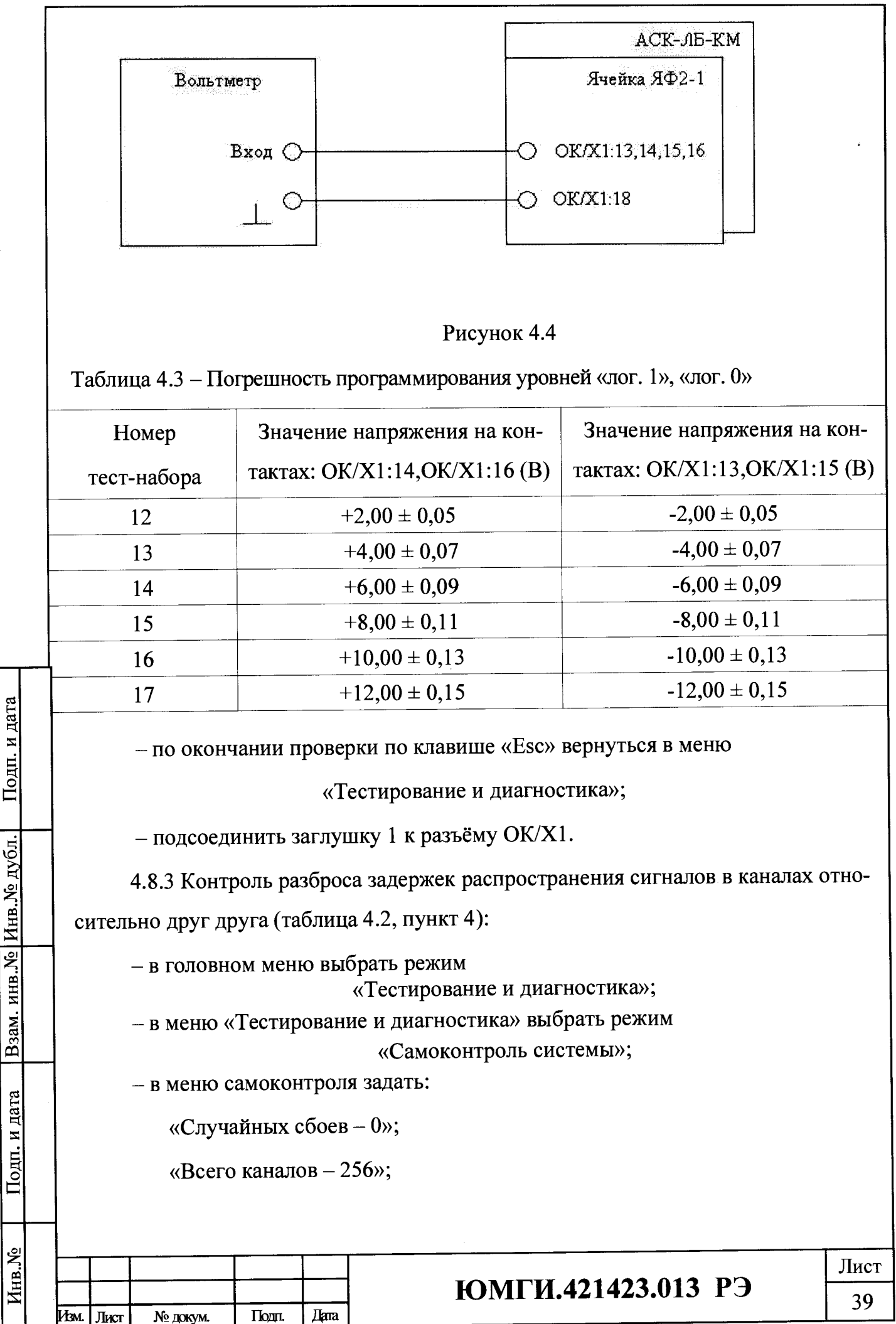

Формат А4

– установить маркер в положение «Тесты калибровки» и нажать клавишу «Enter». Установить маркер в положение «Калибровка задержки строба» и нажать клавишу «Enter». С этого момента запускается программа калибровки каналов по задержке сигнала;

 – по окончании калибровки в нижней части экрана высвечиваются сообщения:

«Разброс задержки каналов относительно задержки строба ZXXX - ZYYY нс»,

где Z – знак задержки, XXX – минимальное значение задержки, YYY максимальное значение задержки;

– нажать любую клавишу;

«Задержка строба ZXXX не», где Z – знак задержки, XXX – вычисленное значение задержки;

– нажать дважды клавишу «Esc», на экране дисплея высветится поле всех проверяемых каналов с действительными границами по задержке сигнала с указанием забракованных каналов. Каждый канал окрашивается в один из трех цветов:

1) зеленый цвет – канал в норме;

2) малиновый цвет – канал в норме с увеличенной задержкой;

3) красный цвет – задержка канала больше нормы;

4) нажать клавишу «Esc».

Подп. и дата

Взам. инв. № | Инв. № дубл.

Подп. и дата

Инв.Ne

Изм. Лист

№ докум.

Примечание – Если задержка канала больше нормы, необходимо зациклить тест калибровки (D6394) с 11 по 14 тест-наборы, адрес синхронизации осциллографа выбрать в зависимости от полярности рассматриваемого фронта импульса. Поиск неисправности производить методом сравнения с исправным каналом.

4.8.4 Контроль индикации пробником уровней напряжения «Лог.1» и «Лог.0» (таблица 4.2, пункты 5, 6):

- отсоединить заглушку 1 от разъёма OK/X1;

- произвести загрузку теста с машинным номером D6401.001;

- в меню «Тестирование и диагностика» выбрать режим:

|       |      | ЮМГИ.421423.013 | РЭ |
|-------|------|-----------------|----|
| Подп. | Дапа |                 |    |

Лист

40

«Изменение параметров программы»;

– в следующем меню выбрать режим:

«Источники питания ОК»

и для первого источника питания (ИП1) задать напряжение плюс 2 В, после чего по клавише «Esc» вернуться в меню «Тестирование и диагностика»;

 запустить режим «Тестирование годен/брак» и после высвечивания забракованных каналов проконтролировать вольтметром напряжение на источнике питания ИП1, которое должно быть в пределах (+2,00 ± 0,05) В;

– коснуться пробником гнезда «+» источника ИП1 и проконтролировать свечение индикатора «1» на пробнике;

– аналогично проверить свечение индикатора «0» на пробнике с той лишь разницей, что для источника питания ИП1 задать напряжение (+0,80±0,05) В;

- в меню «Тестирование и диагностика» выбрать режим:

«Логический анализатор»;

- выберите вид индикации «По именам точек»;

 установить пробник в первый канал (контакт разъёма ОК/Х1:16) и снять временную диаграмму нажатием клавиши «F8» или кнопки на пробнике. Должна высветиться временная диаграмма в виде:

# 

4.8.5 Контроль погрешности программирования периода выдачи тест-наборов и измерения временных интервалов (таблица 4.2 пункты 1, 7):

– выбрать режим «Загрузка» и произвести загрузку теста с машинным номером D6401.002, после чего по клавише «Esc» вернуться в меню «Тестирование и диагностика»;

Подп. и дата

Взам. инв.№ |Инв.№ дубл.

Подп. и дата

# ЮМГИ.421423.013 РЭ

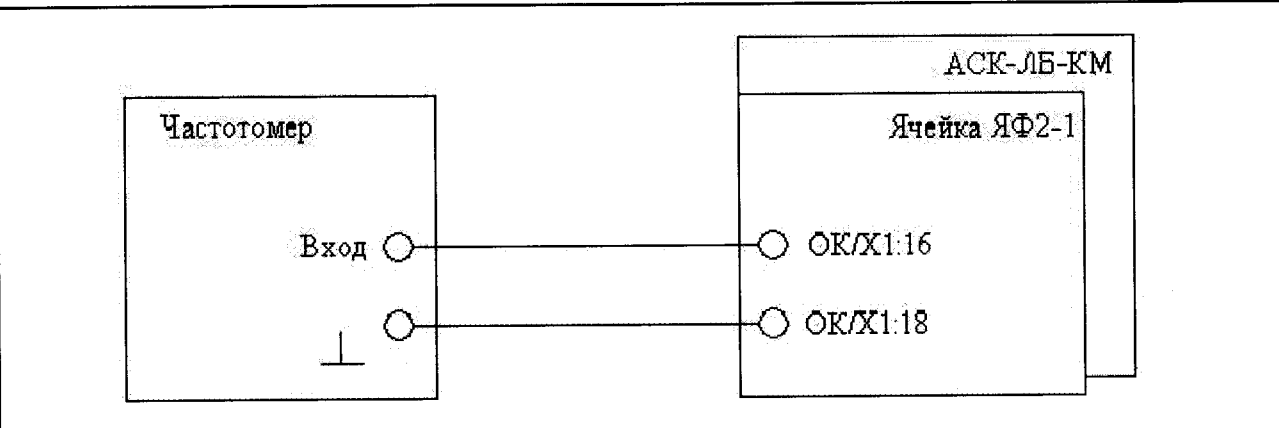

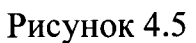

- подключить частотомер в соответствии с рисунком 4.5;

- выбрать режим формирования протокола нажав клавиши «Ctrl»+«Р»;

- выбрать режим «Тестирование годен/брак» и произвести запуск;

- двигаясь по тесту от стопа к стопу (продолжить - клавиша «↓»), выполнить измерения указанные в программных стопах и вызываемые на экран по клавише «F3», значения периода должны быть в пределах указанных в таблице 4.4;

- значения периода, измеренные системой, проверить на соответствие таблицы 4.4, вызвав протокол измерений на экран (клавиши «F3», «Ctrl»+«А») по завершении теста.

Таблица 4.4 – Погрешность программирования и измерения периода тест-наборов

Подп. и дата

Взам. инв.№ Инв.№ дубл.

Подп. и дата

<u>Инв. №</u>

| Ном<br>тест-н | мер<br>абора | Значение периода на<br>контакте OK/X1:16, измерен-<br>ное частотомером | Значение периода на<br>контакте ОК/Х1:16, измерен-<br>ное системой |
|---------------|--------------|------------------------------------------------------------------------|--------------------------------------------------------------------|
| 1             | 4            | $(500 \pm 12)$ HC                                                      | $(500 \pm 13)$ HC                                                  |
| 2             | 9            | (5 ± 0,025) мкс                                                        | (5 ± 0,035) мкс                                                    |
| 3             | 6            | $(10 \pm 0,04)$ мкс                                                    | (10 ± 0,06) мкс                                                    |
| 4             | .3           | $(100 \pm 0,31)$ мкс                                                   | $(100 \pm 0,51)$ мкс                                               |
| 5             | 0            | $(1 \pm 0,003)$ MC                                                     | $(1 \pm 0,005)$ MC                                                 |
| 5             | 7            | $(10 \pm 0.03)$ MC                                                     | $(10 \pm 0,05)$ MC                                                 |
| 6             | 64           | $(100 \pm 0,3)$ MC                                                     | $(100 \pm 0,5)$ MC                                                 |
| 7             | /1           | (1000 ± 3) мс                                                          | (1000 ± 5) мс                                                      |

4.8.6 Контроль погрешности программирования постоянного напряжения измерительного источника и измерения постоянного напряжения (таблица 4.2, пункты 8, 10):

– выбрать режим «Загрузка» и произвести загрузку теста с машинным
номером D6401.003, после чего по клавише «Esc» вернуться в меню «Тестирова ние и диагностика»;

- подключить вольтметр в соответствии с рисунком 4.6;

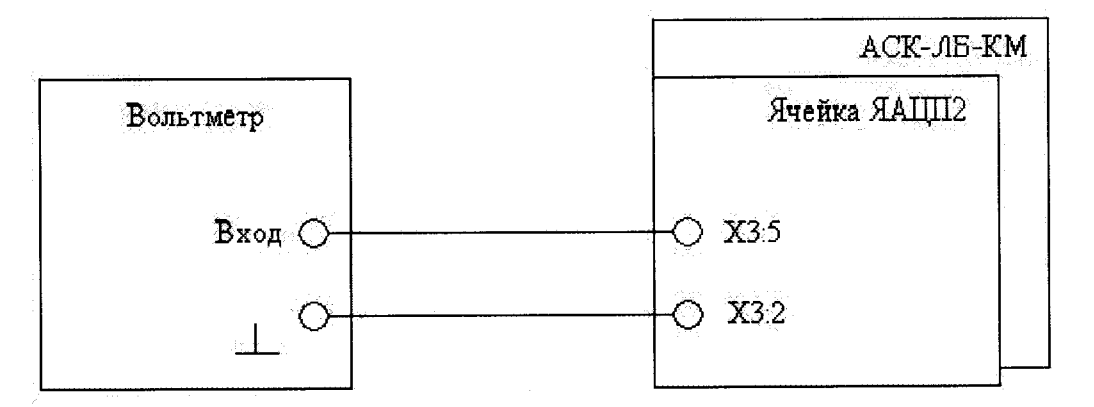

Рисунок 4.6

– выбрать режим формирования протокола нажав клавиши «Ctrl»+«Р»;

- выбрать режим «Тестирование годен/брак» и произвести запуск;

двигаясь по тесту от стопа к стопу (продолжить - клавиша «↓»), выполнить измерения указанные в программных стопах и вызываемые на экран по клавише «F3», значения которых должны быть в пределах указанных в таблице 4.5;

– значения напряжений, измеренные системой, проверить на соответствие таблицы 4.5, вызвав протокол измерений на экран (клавиши «F3», « Ctrl»+«A») по завершении теста.

| IHB.Nº |      |      |          |       |      |  |
|--------|------|------|----------|-------|------|--|
| Z      | Изм. | Лист | № докум. | Подп. | Дата |  |

Подп. и дата

Взам. инв.№ Инв.№ дубл.

Подп. и дата

# ЮМГИ.421423.013 РЭ

Таблица 4.5 – Погрешность программирования измерительного источника и измерения постоянного напряжения

| Номер тест-набора | Напряжение измеряемое вольтметром | Напряжение измеренное<br>системой |
|-------------------|-----------------------------------|-----------------------------------|
| 15                | (-50 ± 5) мВ                      | (-50 ± 5) мВ                      |
| 16                | (-200 ± 6) мВ                     | $(-200\pm 6)$ мВ                  |
| 17                | (-400 ± 7) мВ                     | (-400 ± 7) мВ                     |
| 18                | $(-1 \pm 0,01)$ B                 | (-1 ± 0,01) B                     |
| 19                | (-2 ± 0,015) B                    | $(-2 \pm 0,015)$ B                |
| 20                | $(-4 \pm 0,025)$ B                | $(-4 \pm 0,025)$ B                |
| 21                | (-7 ± 0,04) B                     | $(-7 \pm 0,04)$ B                 |
| 22                | $(-12 \pm 0,065)$ B               | $(-12 \pm 0,065)$ B               |
| 23                | (+ 50 ± 5) мВ                     | (+ 50 ± 5) мВ                     |
| 24                | (+ 200 ± 6) мВ                    | (+ 200 ± 6) мВ                    |
| 25                | (+ 400 ± 7) мВ                    | (+ 400 ± 7) мВ                    |
| 26                | (+ 1 ± 0,01) B                    | (+ 1 ± 0,01) B                    |
| 27                | (+ 2 ± 0,015) B                   | (+ 2 ± 0,015) B                   |
| 28                | (+ 4 ± 0,025) B                   | (+ 4 ± 0,025) B                   |
| 29                | (+ 7 ± 0,04) B                    | $(+7 \pm 0,04) \text{ B}$         |
| 30                | $(+ 12 \pm 0,065)$ B              | $(+ 12 \pm 0,065)$ B              |

Подп. и дата

Взам. инв.№ Инв.№ дубл.

Подп. и дата

MHB.№

Изм.

Лист

4.9 Результат поверки считается положительным при соответствии всех метрологических характеристик таблице 4.2 настоящего раздела, в противном случае, результат поверки считается отрицательным и система бракуется.

Дапа

Подп.

№ докум.

# ЮМГИ.421423.013 РЭ

4.10 Оформление результатов поверки

4.10.1 Результат первичной поверки (при производстве системы) оформляется в виде свидетельства о поверке.

4.10.2 Результат поверки при эксплуатации системы заносится в формуляр.

4.10.3 Система АСК-ЛБ-КМ, забракованная метрологической службой, к эксплуатации не допускается и направляется в ремонт.

Ведущий инженер-испытатель ООО «АСК Экспресс»

ley jug

С.Н. Чурилов

| 110001. n data   Doam. ninbert   111001. AJ voie |
|--------------------------------------------------|
|                                                  |

Z

| - |      |      |          |       |      |                    |      |
|---|------|------|----------|-------|------|--------------------|------|
| t |      |      |          |       |      |                    | Лист |
|   | Изм. | Лист | № локум. | Полп. | Дапа | ЮМГИ.421423.013 РЭ | 45   |